# Student - Veranstaltungen belegen - von Veranstaltungen abmelden

- Veranstaltungen belegen
  - Der richtige Studiengang
  - Veranstaltungen finden
  - Platz beantragen/belegen
  - Platz beantragen/belegen mit Gruppenpriorität
    - Kontrolle Ihrer Prioritäten
    - Ändern der Prioritäten
  - Belegfristen (Wie erkenne ich, ob eine Belegung möglich ist?)
  - Belegverfahren
  - Mein Teilnehmerstatus
- Von Veranstaltung abmelden

## Veranstaltungen belegen

Das Belegen von Veranstaltungen besteht aus mehreren Schritten:

- 1. Sie suchen die Veranstaltung.
- 2. Sie belegen die Veranstaltung.
- 3. Der Dozent/die Dozentin lässt Sie zur Teilnahme zu bzw. lehnt Sie ab.

## Der richtige Studiengang

Wenn Sie mehrere Studiengänge an der HHU studieren oder in einem Bachelor-Kernfachstudiengang eingeschrieben sind, müssen Sie vor der Belegung sicherstellen, dass Sie im richtigen Studiengang eingeloggt sind. In der blauen Statuszeile am oberen Bildschirmrand sehen Sie, welches Ihr aktuell ausgewählter Studiengang ist. Diese Auswahl wird bei einer Veranstaltungsbelegung ebenfalls mitgespeichert und taucht dann zum Beispiel auf Ihren Teilnahmescheinen auf oder in Ihrer Veranstaltungsübersicht in LSF. Klicken Sie auf den Namen Ihres Studiengangs und eine Auswahloption erscheint (sofern Sie in mehreren Fächern eingeschrieben sind). Dort wählen Sie den richtigen Studiengang für Ihre folgenden Belegungen aus:

#### Heinrich Heine Universität Düsseldorf Startseite | Abmelden | Frau Ingeborg Test | Sie sind angemeldet als: 1892932 | in der Rolle: Student d Medizin (ST, PO 2013) Veranstaltungen Räume und Gebäude Meine Funktionen Sie sind hier: Startseite Stundenplan Studiengang wählen e. Mein Studiengangplan Bitte wählen Sie einen Studiengang. Meine Veranstaltungen Passwort ändern (Uni-Kennung) Informatik (Master, PO 2005) (MSIFO), Fachsemester: 1, Abschluss: MS, Prüfungsversion: 2005 Navigation ausblenden Medizin (ST, PO 2013) (STMED), Fachsemester: 11 Abschluss: ST, Prüfungsversion: 2013

Sobald Sie einen Platz in einer Veranstaltung beantragen wollen, haben Sie erneut die Möglichkeit Ihre Studiengangsauswahl zu ändern (siehe rote Markierung in der unteren Abbildung), allerdings müssen Sie nach einer Änderung des Studiengangs an dieser Stelle die gewünschte Veranstaltung erneut aufrufen. Daher empfielt sich die erste Variante.

| Heinrich Heine Universität Düsseldorf So                            |                                                                                                    |  |  |  |  |  |  |  |
|---------------------------------------------------------------------|----------------------------------------------------------------------------------------------------|--|--|--|--|--|--|--|
| Startseite   Abmelden   Frau Ingeborg Test   Sie sind angel         | Startseite   Abmelden   Frau Ingeborg Test   Sie sind angemeldet als: 1892932   in der Rolle: Student der Informatik (Master, PO 2005)                                                                                                    |  |  |  |  |  |  |  |
| Meine Funktionen Veranstaltungen Räume u                            | und Gebäude                                                                                                    |  |  |  |  |  |  |  |
| Sie sind hier: Startseite + Veranstaltungen + Vorlesungsverzeichnis |                                                                                                    |  |  |  |  |  |  |  |
| Vorlesungsverzeichnis                                               | Studiengang: Informatii (Master, PO 2005) (MSIFO) Fachsemester: 1 Abschluss: MS Prüfungsversion: 2005 <a href="https://www.com/abschluss/abschluss/absc</td> <td></td> |  |  |  |  |  |  |  |
| Suche nach Veranstaltungen                                          |                                                                                                    |  |  |  |  |  |  |  |
| <ul> <li>Studiengangpläne</li> </ul>                                | Belegungsfrist: HHU Allgemeine Frist (ganzsemestrig, Anmeldung) - 01.03.2015 - 15.09.2015                                                                                                    |  |  |  |  |  |  |  |
| <ul> <li>Studiengangpläne (Liste)</li> </ul>                        | Belegnflichtige Veranstaltungen:                                                                                                    |  |  |  |  |  |  |  |
| Stundenplan                                                         | → Betriebswirtschaft für NaturwissenschaftlerInnen (AFS 15214) - 2 SWS - deutsch                                                                                                    |  |  |  |  |  |  |  |
| Veranstaltungen - tagesaktuell                                      | Platz beantragen <u>Belegungsinformation</u>                                                                                                    |  |  |  |  |  |  |  |
| Ausfallende Veranstaltungen                                         | Tag Zeit Rhythmus Dauer oder Termin Raum Lehrperson                                                                                                    |  |  |  |  |  |  |  |
| Navigation ausblenden                                               | 10/00 bis 16/00 Eliockveranstartung Veranstartung von 03.06.2015 bis 05.06.2015                                                                                                    |  |  |  |  |  |  |  |
|                                                                     | Platz beartragen                                                                                                    |  |  |  |  |  |  |  |

Ist eine Veranstaltung einem oder mehreren Modulen zugeordnet, müssen Sie beim Belegen der Veranstaltung auch noch das korrekte Modul, für welches Sie belegen möchten, auswählen.

Falls Sie versehentlich mit dem falschen Studiengang belegen oder das falsche Modul ausgewählt haben, können Sie sich abmelden und mit den korrekten Daten erneut anmelden, sofern die Anmeldefrist noch läuft.

Andernfalls können auf Ihrem Beteiligungsnachweis noch manuelle Änderungen durch den BN-Ersteller (Dozent, Fachbreich) vorgenommen werden. Eine falsche Studiengangswahl kann zu einer Ablehnung Ihrer Veranstaltungsteilnahme führen, erscheint jedoch lediglich auf Ihrem Teilnahmeschein (BN) und hat idR keine Auswirkung auf Prüfungsanmeldungen. Weitere Informationen erhalten Sie in Ihrem Fachbereich.

## Veranstaltungen finden

Es gibt mehrere Wege die Veranstaltungen zu finden, die Sie belegen möchten.

#### Über das Veranstaltungsverzeichnis

| Heinrich Heine Universität Düsseldorf                               |                                        |                                                                            |          |                  | SoSe 2015   Hilfe   Info   Sitemap   🚟       |
|---------------------------------------------------------------------|----------------------------------------|----------------------------------------------------------------------------|----------|------------------|----------------------------------------------|
| Startseite   Abmelden   Frau Ingeborg Test   Sie sind ange          | emeldet als: 1892932   in der Rolle: S | tudent der Informatik (Master, PO 2005)                                    |          |                  |                                              |
| Meine Funktionen Veranstaltungen Räume                              | und Gebäude                            |                                                                            |          |                  |                                              |
| Sie sind hier: Startseite + Veranstaltungen + Vorlesungsverzeichnis |                                        |                                                                            |          |                  |                                              |
| Vorlesungsverzeichnis                                               | Vorlesungsverzeichnis                  | (SoSe 2015)                                                                |          |                  | Seitenansicht wählen: > kurz > mittel > lang |
| Suche nach Veranstaltungen                                          | Lehrveranstaltungen Se                 | ommersemester 2015                                                         |          |                  |                                              |
| Studiengangpläne                                                    | Studierendenakadem                     | e                                                                          |          |                  |                                              |
| Studiengangpläne (Liste)                                            | KUBUS (Praxis-1                        | nd Berufsorientierung)                                                     |          |                  |                                              |
| Stundenplan                                                         | Mathematisc                            | n-Naturwissenschaftliche Fakultät                                          |          |                  |                                              |
| Veranstaltungen - tagesaktuell                                      | f Worksho                              | 05                                                                         |          |                  |                                              |
| Ausfallende Veranstaltungen                                         |                                        |                                                                            |          |                  |                                              |
| Navigation ausblenden                                               | VstN                                   | veranstaltung                                                              | VstArt   | Aktion           |                                              |
|                                                                     |                                        | Beruf Blogger ?! (AFS 15315) - Ehlert                                      | Seminar  | belegen/abmelden |                                              |
|                                                                     |                                        | Betriebswirtschaft für NaturwissenschaftlerInnen (AFS 15214) - Meske       | Workshop | belegen/abmelden |                                              |
|                                                                     |                                        | Bewerbungstraining (AFS 15212) - Ehlert                                    | Workshop | belegen/abmelden |                                              |
|                                                                     |                                        | Einführung in das Marketing (AFS 15301) - Meske                            | Seminar  | belegen/abmelden |                                              |
|                                                                     |                                        | Einstieg in die Medien (AFS 15312) - Meske                                 | Seminar  | belegen/abmelden |                                              |
|                                                                     |                                        | Global Fitness – Interkulturelle Handlungskompetenz (AFS 15210) - Meske    | Workshop | belegen/abmelden |                                              |
|                                                                     |                                        | Grundlagen der BWL – Vom Businessplan bis zur Gründung (AFS 15217) - Meske | Workshop | belegen/abmelden |                                              |
|                                                                     |                                        | Grundlagen der Public Relations (AFS 15401) - Ehlert                       | Seminar  | belegen/abmelden |                                              |
|                                                                     |                                        | Grundlagen der Theater-Regie (AFS 15308) - Ehlert                          | Workshop | belegen/abmelden |                                              |
|                                                                     |                                        | Hörfunkjournalismus – Von der Idee bis zur Sendung (AFS 15316) - Meske     | Seminar  | belegen/abmelden |                                              |

Hierbei wählen Sie den zweiten Reiter Veranstaltungen, und klicken dort auf die erste Option Veranstaltungsverzeichnis. Nun folgen Sie der Struktur des Veranstaltungsverzeichnisses bis hin zu Ihrer gewünschten Veranstaltung und wählen belegen/abmelden.

#### Über Suche nach Veranstaltungen

| Heinrich Heine Universität Düsseldorf                                      |                                                                        |                                      | SoSe 2015   Hilfe   Info   Sitemap   🧱 |
|----------------------------------------------------------------------------|------------------------------------------------------------------------|--------------------------------------|----------------------------------------|
| Startseite   Abmelden   Frau Ingeborg Test   Sie sind angen                | neldet als: 1892932 I in der Rolle: Student der Infor                  | matik (Master, PO 2005)              |                                        |
| Meine Funktionen Veranstaltungen Räume un                                  | nd Gebäude                                                             |                                      |                                        |
| Sie sind hier: Startseite + Veranstaltungen + Vorlesungsverzeichnis + Such | he nach Veranstaltungen                                                |                                      |                                        |
| Vorlesungsverzeichnis                                                      | Suche nach Veranstaltungen                                             |                                      |                                        |
| Suche nach Veranstaltungen                                                 | Anzeigeoptionen                                                        |                                      |                                        |
| Studiengangpläne                                                           | (                                                                      |                                      |                                        |
| <ul> <li>Studiengangpläne (Liste)</li> </ul>                               | Ergebnisse anzeigen:  10 20 30 50 Sottienung: Standard Nummer Titel Le | hrender                              |                                        |
| Stundenplan                                                                |                                                                        |                                      |                                        |
| Veranstaltungen - tagesaktuell                                             | Suchkriterien                                                          |                                      |                                        |
| Ausfallende Veranstaltungen                                                | Semester                                                               | SeSe 2015                            | ≥ Hilfe zur Suche                      |
| Navigation ausblenden                                                      | Titel der Veranstaltung                                                | Betriehswirtschaft Naturwissenschaft |                                        |
|                                                                            | Veranstaltungsart                                                      | Alles auswählen                      |                                        |
|                                                                            | Einrichtung                                                            |                                      | Auswahl                                |
|                                                                            | Lebrender                                                              |                                      |                                        |
|                                                                            | Raum                                                                   |                                      | Auswani                                |
|                                                                            | upp () (bgroit)                                                        |                                      | Auswani                                |
|                                                                            | bie (Ubrzeit)                                                          |                                      |                                        |
|                                                                            | Wochentag                                                              | Alles susuählen                      |                                        |
|                                                                            | Unterrichteenrache                                                     | Alles suswählen                      |                                        |
|                                                                            | Onternentasprache                                                      | Alles auswallieli                    |                                        |
|                                                                            | Suche starten Einträge verwerfen                                       |                                      |                                        |
|                                                                            | Counte orantem   Cantage formenen                                      |                                      |                                        |

Hierbei wählen Sie ebenfalls den zweiten Reiter Veranstaltungen, und klicken dort auf die zweite Option Suche nach Veranstaltungen. In der Suchmaske können Sie mit verschiedenen Informationen nach der Veranstaltung suchen. Nachdem Sie auf Suche starten geklickt haben erscheinen die Suchergebnisse. Dort haben Sie auch wieder die Möglichkeit belegen/abmelden.

#### Über Mein Studiengangsplan

Die Belegung über Mein Studiengangsplan ist nur dann sinnvoll, wenn diese Option von den jeweiligen Instituten vollständig gepflegt wird. Hier werden Ihnen nur solche Veranstaltungen angezeigt, denen von den Fachbereichen Studiengänge zugeordnet wurden. Alle Veranstaltungen, denen Ihr Studiengang zugeordnet wurde, tauchen in Ihrem persönlichen Studiengangsplan auf.

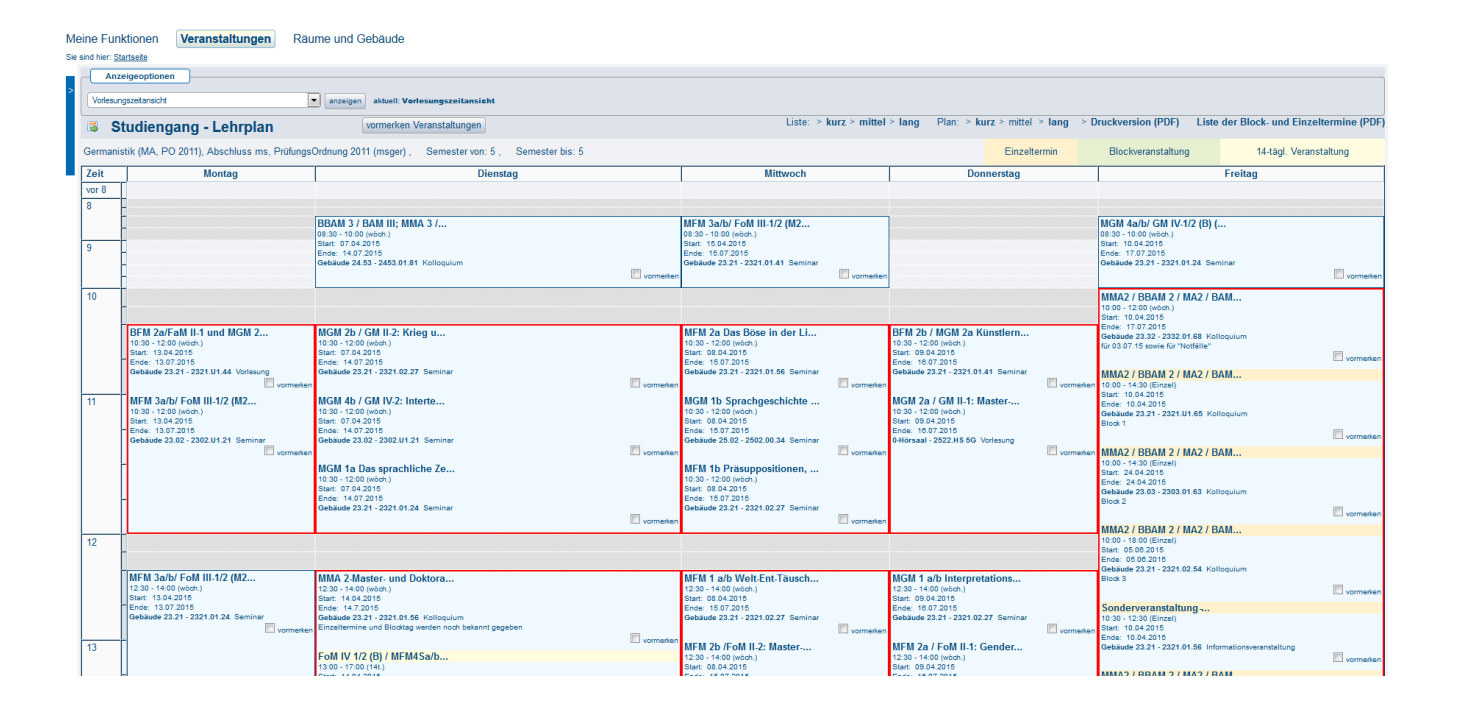

Bitte beachten Sie also, dass Ihnen auf diesem Wege eventuell nicht alle Veranstaltungen angezeigt werden, die für Sie relevant oder interessant sein könnten!

(i)

Im ersten Reiter Meine Funktionen gelangen Sie über die zweite Option Mein Studiengangplan zu dieser Ansicht. Die rot markierten Veranstaltungen zeigen Zeitüberschneidungen an, weshalb sie nur eine Veranstaltung aus jedem roten Kasten besuchen können. Für Sie interessante Veranstaltungen können Sie erstmal unverbindlich durch Häkchensetzung vormerken und in Ihren Stundenplan übertragen, indem Sie vormerken Veranstaltungen (Abbildung unten, grüne Markierung) anklicken.

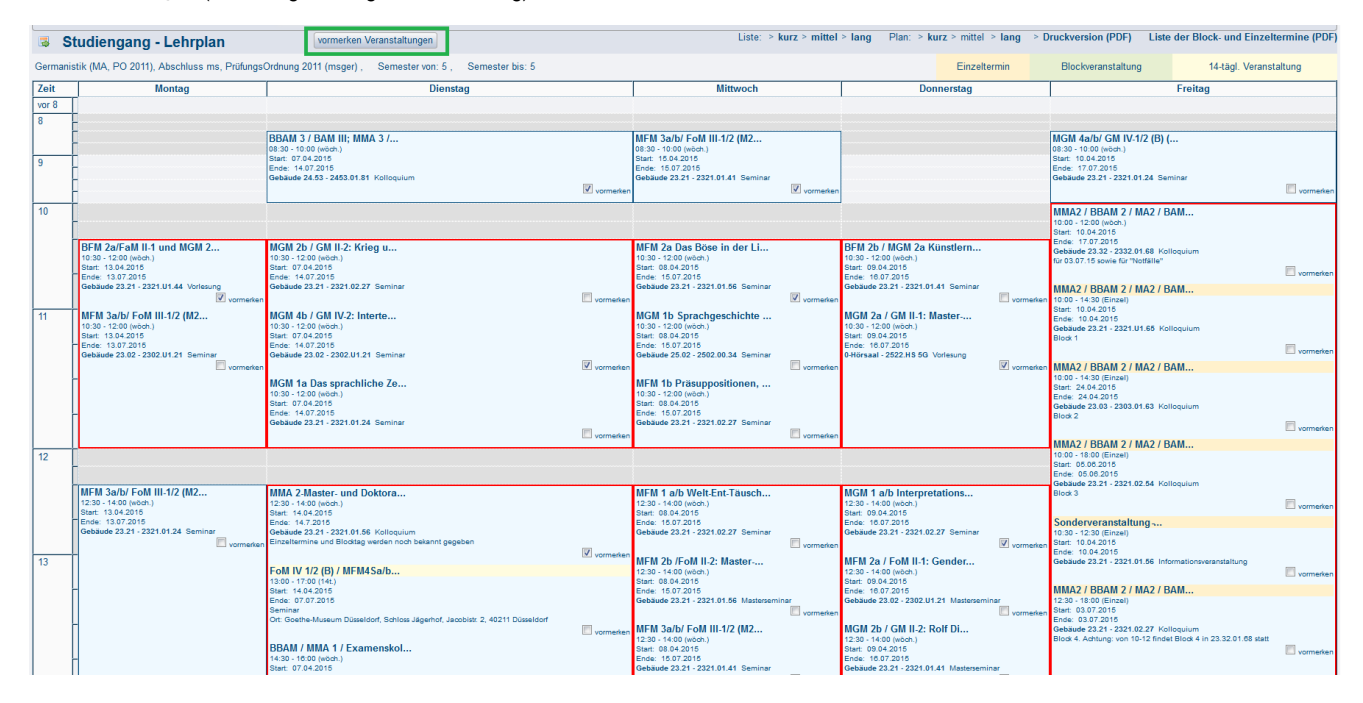

Die ausgewählten Veranstaltungen werden darauf in Ihren Stundenplan übertragen. Mit dem Status V haben Sie jedoch kein Recht zur Teilnahme. Sie müssen die Veranstaltung erst noch belegen. Dies erfolgt hier über Platz beantragen.

| Μ   | eine Funkt        | tionen Veranstaltungen Räume           | und Gebäude             |                                                               |   |                                                   |                 |               |                                            |                       |
|-----|-------------------|----------------------------------------|-------------------------|---------------------------------------------------------------|---|---------------------------------------------------|-----------------|---------------|--------------------------------------------|-----------------------|
| Sie | sind hier: Starts | eite                                   |                         |                                                               |   |                                                   |                 |               |                                            |                       |
| >   | Anzeige           | exptionen<br>2: 20 11.5.2015 17.5.2015 | anzeigen >> aktuell: We | eke 20                                                        |   |                                                   |                 |               |                                            |                       |
|     | 😼 Per             | sönlicher Stundenplan                  |                         | belegen/abmelden Plan speichern                               |   |                                                   | Liste: > kurz > | mittel > lang | Plan: > kurz > mittel > lang               | Druckversion (PDF)    |
|     |                   | Einzeltermin                           |                         | Blockveranstaltung                                            |   | 14-tägl. Veranstalt                               | ung             |               | Buchung                                    | en                    |
|     | Zeit              | Montag<br>11.05.2015                   |                         | Dienstag<br>12.05.2015                                        |   | Mittwoch<br>13.05.2015                            |                 | Chris         | Donnerstag<br>14.05.2015<br>ti Himmelfahrt | Freitag<br>15.05.2015 |
|     | vor 8             |                                        |                         |                                                               |   |                                                   |                 |               |                                            |                       |
|     | 8                 |                                        |                         | BBAM 3 / BAM III; MMA 3 /<br>V B Platz beantragen Information | x | MFM 3a/b/ FoM III-1/2 (M2<br>V B Platz beantragen | Information X   |               |                                            |                       |
|     | 10                | BFM 2a/FaM II-1 und MGM 2              |                         | MGM 4b / GM IV-2: Interte                                     |   | MFM 2a Das Böse in der Li                         |                 |               |                                            |                       |
|     | 11                | V B Platz beantragen                   | Information X           | V B Platz beantragen Information                              | X | V B Platz beantragen                              | Information X   |               |                                            |                       |
|     | 12                |                                        |                         | MMA 2-Master- und Doktora                                     |   |                                                   |                 |               |                                            |                       |
|     | 13                |                                        |                         | V B Platz beantragen Information                              | X |                                                   |                 |               |                                            |                       |
|     | 14                |                                        |                         |                                                               |   |                                                   |                 |               |                                            |                       |

## Platz beantragen/belegen

| Heinrich Hene Universität Düsseldorf SoSe 2015 i Hille I Info I S  |                                                                                                    |  |  |  |  |  |
|--------------------------------------------------------------------|----------------------------------------------------------------------------------------------------|--|--|--|--|--|
| Startseite   Abmelden   Frau Ingeborg Test   Sie sind ange         | meldet als: 1892932   in der Rolle: Student der Informatik (Master, PO 2005)                                                                                                    |  |  |  |  |  |
| Meine Funktionen Veranstaltungen Räume u                           | Ind Gebäude                                                                                                    |  |  |  |  |  |
| Sie sind hier: Startseite + Veranstatungen + Vorlesungsverzeichnis |                                                                                                    |  |  |  |  |  |
| Vorlesungsverzeichnis                                              | Studiengang, Informatik (Master, PO 2005) (MSIFO) Fachsemester: 1 Abachluss: MS Prüfungsversion: 2005 <a href="https://www.amachine.com">amachine.com</a><br>Directored of Common Automatic (Master, PO 2005) (MSIFO) Fachsemester: 1 Abachluss: MS Prüfungsversion: 2005 <a href="https://www.amachine.com">amachine.com</a><br>Directored of Common Automatic (Master, PO 2005) (MSIFO) Fachsemester: 1 Abachluss: MS Prüfungsversion: 2005 <a href="https://www.amachine.com">amachine.com</a><br>Directored of Common Automatic (Master, PO 2005) (MSIFO) Fachsemester: 1 Abachluss: MS Prüfungsversion: 2005 <a href="https://www.amachine.com">amachine.com</a><br>Directored of Common Automatic (Master, PO 2005) (MSIFO) Fachsemester: 1 Abachluss: MS Prüfungsversion: 2005 <a href="https://www.amachine.com"></a> www.amachine.com"/>www.amachine.com |  |  |  |  |  |
| Suche nach Veranstaltungen                                         | Ditte pruven Sie Inre Auswani:                                                                                                    |  |  |  |  |  |
| Studiengangpläne                                                   | Belegungsfist: HHU Allgemeine Frist (ganzsemestrig, Anmeldung) - 01.03.2015 - 15.09.2015                                                                                                    |  |  |  |  |  |
| <ul> <li>Studiengangpläne (Liste)</li> </ul>                       | Belegpflichtige Veranstaltungen:                                                                                                    |  |  |  |  |  |
| <ul> <li>Stundenplan</li> </ul>                                    | → Betriebswirtschaft für NaturwissenschaftlerInnen (AFS 15214) - 2 SWS - deutsch                                                                                                    |  |  |  |  |  |
| Veranstaltungen - tagesaktuell                                     | © Platz beantragen <u>Belegungsinformation</u>                                                                                                    |  |  |  |  |  |
| Ausfallende Veranstaltungen                                        | lag Zeit Knythmus Dauer oder lermin Kaum Lehrperson                                                                                                    |  |  |  |  |  |
| Navigation ausblenden                                              | - 10.00 bis 16.00 Elockveranstalkung Veranstalkung von 05.06.2015                                                                                                    |  |  |  |  |  |
|                                                                    | [Platz beantragen]                                                                                                    |  |  |  |  |  |
|                                                                    |                                                                                                    |  |  |  |  |  |

Zu dieser Ansicht gelangen Sie, wenn Sie über die Schnellauswahl belegen/abmelden, wie oben bereits beschrieben, kommen oder aber über die Einzelansicht der Veranstaltung auf jetzt belegen / abmelden klicken (untere Abbildungen, rote Markierung).

| Heinrich Heine Universi                | ität Düsseldorf                                                                                                    |                       |                                                          |                |                                  |            |               |                   |         |                  |              |                       |   |                    | S               | SoSe 2015   Hilfe   In | fo   Sitemap | ** |
|----------------------------------------|----------------------------------------------------------------------------------------------------|-----------------------|----------------------------------------------------------|----------------|----------------------------------|------------|---------------|-------------------|---------|------------------|--------------|-----------------------|---|--------------------|-----------------|------------------------|--------------|----|
| Startseite   Abmeld                    | len   Frau Ingeborg Test                                                                                                    | Sie sind angemeldet : | als:1892932   in c                                       | ler Rolle: Sti | udent der Informatik (Master, F  | PO 2005    | )             |                   |         |                  |              |                       |   |                    |                 |                        |              |    |
| Meine Funktionen                       | Veranstaltungen                                                                                                    | Räume und Ge          | bäude                                                    |                |                                  |            |               |                   |         |                  |              |                       |   |                    |                 |                        |              |    |
| Sie sind hier: Startseite              | Veranstaltungen + Vorlesungsve                                                                                                    | erzeichnis            |                                                          |                |                                  |            |               |                   |         |                  |              |                       |   |                    |                 |                        |              |    |
| <ul> <li>Vorlesungsverzeich</li> </ul> | nis                                                                                                    | 「見留」 ■                | Retriehswirts                                            | chaft fü       | r Naturwissenschat               | ftlerlr    | nen (/        | AES 15214         | - Fin   | zelansicht       |              |                       |   |                    |                 |                        |              |    |
| Suche nach Verans                      | Suche nach Veranstaltungen Zurick                                                                                                    |                       |                                                          |                |                                  |            |               |                   |         |                  |              |                       |   |                    |                 |                        |              |    |
| Studiengangpläne                       |                                                                                                    |                       |                                                          |                |                                  |            |               |                   |         |                  |              |                       |   |                    |                 |                        |              |    |
| Studiengangpläne (                     | (Liste)                                                                                                    | Fun                   | Funktionen: markierte Termine vormerken belegen/abmelden |                |                                  |            |               |                   |         |                  |              |                       |   |                    |                 |                        |              |    |
| Stundenplan                            |                                                                                                    | Seit                  | eninhalt: Grunddat                                       | en   Termin    | Zugeordnete Person   Einrig      | chtunger   | Inhalt        | Strukturbaum      |         |                  |              |                       |   |                    |                 |                        |              |    |
| Veranstaltungen - ta                   | agesaktuell                                                                                                    |                       |                                                          |                |                                  |            |               |                   |         |                  |              |                       |   |                    |                 |                        |              |    |
| Ausfallende Verans                     | staltungen                                                                                                    | Grun                  | ddaten                                                   |                |                                  |            |               |                   |         |                  |              |                       |   |                    |                 |                        |              |    |
| Navigation ausblene                    | den                                                                                                    | Vor                   | netaltungsart                                            | Workshor       |                                  |            |               |                   |         |                  |              |                       |   |                    |                 |                        |              |    |
|                                        |                                                                                                    | Vera                  | anstaltungsliD                                           | 133172         |                                  | к          | urztext       |                   |         |                  |              |                       |   |                    |                 |                        |              |    |
|                                        |                                                                                                    | Sem                   | nester                                                   | SoSe 201       | 5                                | S          | ws            |                   | 2       |                  |              |                       |   |                    |                 |                        |              |    |
|                                        |                                                                                                    | Erwa                  | artete Teilnehmer                                        |                |                                  | м          | ax. Teilne    | ehmer             | 1       | 5                |              |                       |   |                    |                 |                        |              |    |
|                                        |                                                                                                    | Rhyt                  | thmus                                                    | 0 keine Ül     | bernahme                         | S          | tudienjah     | r                 |         |                  |              |                       |   |                    |                 |                        |              |    |
|                                        |                                                                                                    | Crea                  | dits                                                     | anteilig 2     |                                  |            |               |                   |         |                  |              |                       |   |                    |                 |                        |              |    |
|                                        |                                                                                                    | Нур                   | Hyperlink http://www.kubus-programm.de                   |                |                                  |            |               |                   |         |                  |              |                       |   |                    |                 |                        |              |    |
|                                        |                                                                                                    | Spra                  | ache                                                     | deutsch        |                                  |            |               |                   |         |                  |              |                       |   |                    |                 |                        |              |    |
|                                        |                                                                                                    | Bele                  | egungsfrist                                              | HHU Allge      | emeine Frist (ganzsemestrig, Ar  | nmeldun    | g) 01.03      | .2015 - 15.09.20  | 15 aktu | ell              |              |                       |   |                    |                 |                        |              |    |
|                                        |                                                                                                    | Term                  | ine Gruppe: [ur                                          | nbenannt]      | 3                                |            |               |                   |         |                  |              |                       |   |                    |                 |                        |              |    |
|                                        |                                                                                                    | Тад                   | Zeit                                                     | Rhythmus       | Dauer                            | Raum       | Raum-<br>plan | Lehrperson        | Status  | Bemerkung        | fällt aus am | Max. Teilnehmer       |   |                    |                 |                        |              |    |
|                                        |                                                                                                    |                       | 10:00 bis 18:00                                          | Block          | 03.08.2015 bis 05.08.2015        |            |               |                   |         |                  |              |                       | D |                    |                 |                        |              |    |
|                                        |                                                                                                    | Grupp                 | e (unbenannt): 🔳 vo                                      | rmerken        | etzt belegen / abmelden          | rkierte Tr | ermine vor    | merken            |         |                  |              |                       |   |                    |                 |                        |              |    |
|                                        |                                                                                                    |                       |                                                          |                |                                  |            |               |                   |         |                  |              |                       |   |                    |                 |                        |              |    |
|                                        |                                                                                                    | Zuge                  | ordnete Persor                                           |                |                                  |            |               |                   |         |                  |              |                       |   |                    |                 |                        |              |    |
|                                        |                                                                                                    | 1.7.00                | eerdeete Demon                                           | 7. stindial    |                                  |            |               |                   |         |                  |              |                       |   |                    |                 |                        |              |    |
|                                        |                                                                                                    | Mes                   | ke Andreas                                               | verantwort     | ion                              |            |               |                   |         |                  |              |                       |   |                    |                 |                        |              |    |
|                                        |                                                                                                    |                       |                                                          |                |                                  |            |               |                   |         |                  |              |                       |   |                    |                 |                        |              |    |
|                                        |                                                                                                    | Zuor                  | dnung zu Einric                                          | htungen        |                                  |            |               |                   |         |                  |              |                       |   |                    |                 |                        |              |    |
|                                        |                                                                                                    | KUB                   | US (Praxis- und Ber                                      | ufsorientieru  | ng)                              |            |               |                   |         |                  |              |                       |   |                    |                 |                        |              |    |
|                                        |                                                                                                    | Inhal                 | t                                                        |                |                                  |            |               |                   |         |                  |              |                       |   |                    |                 |                        |              |    |
|                                        |                                                                                                    | Rom                   | orkung Durch si                                          |                | ian ballistis Dillis terresistes |            |               | the second second |         | Lesso Circulis I |              | alisha Cishhurina haa |   | <br>a daharan sala | de Datistica es | las sins Eiras 6 aldi  |              |    |
|                                        | Bemerkung Durch eine betriebswirtschaftliche Brille kann vieles ganz anders aussehen. In diesem Workshop lernen Sie die betriebswirtschaftliche Sichtweise kennen und verstehen und erfahren, wie ein Betrieb oder eine Firma funktioniert. Mit |                       |                                                          |                |                                  |            |               |                   |         |                  |              |                       |   |                    |                 |                        |              |    |

## Platz beantragen/belegen mit Gruppenpriorität

Während der Anmeldephase von Veranstaltungen, die eine Belegungsfrist mit dem Verfahren Gruppenprioritäten nutzen, können Sie sich für mehrere Gruppen der jeweiligen Veranstaltung bewerben und dabei Ihre Prioritäten für die einzelnen Gruppen angeben. In einem anschließend durchgführten Verteilungsverfahren werden die Plätze in einem automatisierten Vergabeverfahren so verteilt, dass möglichst viele Studierende einen Platz in einer Gruppe mit hoher Priorität erhalten.

Prioritäten werden bei der Belegung wie Schulnoten vergeben, d.h. eins ist die höchste Priorität, zwei entsprechend eine geringere Priorität usw. Vergeben Sie also die Priorität 1 an die Gruppe, die Sie am liebsten besuchen würden, Priorität 2 an die zweitliebste, usw.

Je mehr verschiedene Gruppen Sie angeben, desto größer ist Ihre Chance, einen Platz zu erhalten. Sie werden nur für Gruppen zugelassen, für die sie sich auch beworben haben, jedoch maximal für eine Gruppe in jeder Veranstaltung.

Sollten Sie sich also nur für die Gruppe bewerben, die Ihnen zeitlich am liebsten ist, gehen Sie das Risiko ein, gar keinen Platz zu erhalten. Sie werden nicht in von Ihnen nicht ausgewählte Gruppen gelost! Bitte beachten Sie, dass Sie Ihre Chancen, einen Platz in der Veranstaltung zu erhalten schmälern, wenn Sie nur eine Gruppe auswählen.

Sie können die Veranstaltung vom Anfangsdatum bis zum Enddatum der Frist belegen bzw. Ihre Prioritäten bearbeiten. Der Zeitpunkt Ihrer Belegung hat keinen Einfluss auf die Platzvergabe.

Um eine Veranstaltung mit Gruppenprioritäten zu belegen, gehen Sie bitte wie folgt vor:

- 1. Wechseln Sie ggf. in das Semester, in dem die Veranstaltung stattfindet.
- 2. Suchen Sie die Veranstaltung entweder im Veranstaltungsverzeichnis oder über die Stichwortsuche.
- 3. Klicken Sie auf belegen/anmelden, um zur Belegung der Veranstaltung zu gelangen

| nnon meine Universität Dusseidorf                               | adde 20161 Hiller Hillor Tatleniagi Laza                                                                                                    |
|-----------------------------------------------------------------|----------------------------------------------------------------------------------------------------|
| artseite I Abmelden I Frau Ingeborg Test I Sie sind             | angemeldet als. 1892932 1 in der Rolle. Student der Informatik (Master, PO 2005) 1                                                                                                    |
| ine Funktionen Veranstaltungen Räur                             | me und Gebäude                                                                                                    |
| ind hier: Startseite + Veranstalturgen + Suche nach Veranstaltu |                                                                                                    |
| Vorlesungsverzeichnis                                           | Studiengang: Informatik (Master, PO 2005) (MSIFO) Fachsemester: 1 Abschluss: MS Prüfungsversion: 2005 <a href="https://www.abschluss.com">https://www.abschluss.com</a> 2005 <a href="https://www.abschluss.com">https://www.abschluss.com</a> 2005 <a href="https://www.abschluss.com">https://www.abschluss.com</a> 2005 <a href="https://www.abschluss.com">https://www.abschluss.com</a> 2005 <a href="https://www.abschluss.com">https://www.abschluss.com</a> 2005 <a href="https://www.abschluss.com">https://www.abschluss.com</a> 2005 <a href="https://www.abschluss.com">https://www.abschluss.com</a> 2005 <a href="https://www.abschluss.com">https://www.abschluss.com</a> 2005 <a href="https://www.abschluss.com">https://www.abschluss.com</a> 2005 <a href="https://www.abschluss.com">https://www.abschluss.com</a> 2005 <a href="https://www.abschluss.com">https://www.abschluss.com</a> 2005 <a href="https://www.abschluss.com">https://www.abschluss.com</a> 2005 <a href="https://www.abschluss.com">https://www.abschluss.com</a> 2005 <a href="https://www.abschluss.com" https:="" www.abschluss.com"=""></a> abschluss.com 2005 <a href="https://www.abschluss.com" www.abschluss.com"=""></a> abschluss.com 2005 <a href="https://www.abschluss.com"></a> abschluss.com 2005 <a href="https://www.abschluss.com"></a> abschluss.com 2005 <a href="https://www.abschluss.com"></a> abschluss.com 2005 <a href="https://www.abschluss.com"></a> abschluss.com 2005 <a href="https://www.abschluss.com"></a> abschluss.com 2005 <a href="https://www.abschluss.com"></a> abschluss.com 2005 <a href="https://www.abschluss.com"></a> abschluss.com 2005 <a href="https://www.abschluss.com"></a> abschluss.com 2005 <a href="https://www.abschluss.com"></a> abschluss.com 2005 <a href="https://www.abschluss.com"></a> abschluss.com 2005 <a href="https://www.abschluss.com"></a> abschluss.com 2005 <a href="https://www.abschluss.com"></a> abschluss.com 2005 <a href="https://www.abschluss.com"></a> abschluss.com 2005 <a href="https://www.abschluss.com"></a> ab |
| Suche nach Veranstaltungen                                      | Bille pruten Sie litre Auswahl:                                                                                                    |
| Studiengangplane                                                | Belegungstist: HHV Allgemeine Frist (Gruppenpriorität 1) - 01.03.2015 - 22.09.2015                                                                                                    |
| Studiengangpläne (Liste)                                        | Belegpflichtige Veranstaltungen:                                                                                                    |
| Stundenplan                                                     | → TestGRP                                                                                                    |
| Veranstaltungen - tagesaktuell                                  | Zom angesterbehen Abschluss unbedingt anforderliche Leistung     Micht was meenterbehen Abschluss enderlichen Leistung                                                                                                    |
| Austallende Veranstaltungen                                     | O molis pain angean sast inzaz enzionen sesanang                                                                                                    |
| Navigation ausblenden                                           |                                                                                                    |
|                                                                 | Image         Zeit         Weighteins         Dissour over Tennis         Rum         Lategraphen           Dersouge         Versour over Tennis         No         No         N                                                                                                    |
|                                                                 | Gogge 2     Date     Bringuistimation       Plag     Date     Maymme     Date     Date       Domenta     10.3 bs 12.0 wohnetics     Balagorgationation       Designed     Domenta     Balagorgationation       Designed     Date     Date     Date       Designed     Date     Date     Date       Designed     Date     Date     Date       Designed     Date     Date     Date       Page Destromation     Date     Date     Date       Fage 2014     Table     Date     Date       Page Destromation     Date     Date     Date                                                                                                    |
|                                                                 |                                                                                                    |

- 4. Sie bekommen nun eine Seite angezeigt, auf der alle Gruppen der Veranstaltung dargestellt sind. Zu jeder Gruppe gibt es ein Auswahlfeld, mit dem Sie die Priorität festlegen, die für diese Gruppe gespeichert werden soll.
- 5. "1" entspricht der höchsten Priorität, "2" der zweithöchsten Priorität usw., je höher die Zahl desto niedriger die Priorität der jeweiligen Gruppe.
- 6. Speichern Sie Ihre Belegung, indem Sie auf den Button Platz beantragen klicken.
- 7. Abschließend erhalten Sie eine Bestätigung

### Kontrolle Ihrer Prioritäten

Rufen Sie im Block Meine Funktionen den Link Meine Veranstaltungen auf. Auf der folgenden Seite können Sie sehen, welche Veranstaltungen Sie belegt haben. Bei Veranstaltungen, die mit Gruppenprioritäten belegt wurden, wird Ihnen zudem die jeweilige Priorität der belegten Gruppen angezeigt. Ausgehend von dieser Ansicht haben Sie die Möglichkeit sich von einzelnen Gruppen abzumelden oder Ihre Prioritäten zu ändern. Nach dem Vergabeverfahren erfahren Sie an dieser Stelle zudem, ob und für welche Gruppe Sie zugelassen wurden.

## Ändern der Prioritäten

Zum Ändern der Prioritäten gehen Sie bitte wie folgt vor:

- 1. Öffnen Sie die gewünschte Veranstaltung in der Einzelansicht.
- 2. Sie finden unterhalb jeder Gruppe einen Link belegen/abmelden.
- Wenn Sie einen dieser Links anklicken, erhalten Sie, je nachdem ob Sie diese Gruppe bereits belegt haben oder nicht, ein Formular, mit dem Sie sich abmelden können oder ein Formular, mit dem Sie die gewünschte Priorität für diese Gruppe festlegen können.

Sie können die vergebenen Prioritäten ändern, indem Sie die vorhandene Belegung für diese Gruppe abmelden und anschließend eine neue anlegen und speichern. Bitte beachten Sie, dass keine Prioritäten doppelt vergeben werden können. Wenn Gruppen getauscht werden sollen, müssen Sie sich, bei den zu tauschenden Gruppen erst abmelden und danach die Prioritäten für beide neu vergeben. Sie haben dadurch keine Nachteile bei der Platzvergabe, weil der Zeitpunkt der Belegung keine Rolle bei der Platzvergabe spielt.

Nach dem Belegen bekommen Sie automatisch den Status AN (=angemeldet). Für welche Gruppe Sie eine Zulassung erhalten, entscheidet sich nach dem Vergabeverfahren. Der Status ändert sich dann in der entsprechenden Gruppe auf ZU (=zugelassen).

Belegfristen (Wie erkenne ich, ob eine Belegung möglich ist?)

Über den Zeitraum der Frist

| Heinrich Heine Universität Düsseldorf                               | einrich Heine Universität Düsseldorf SoSe 2015   Hilfe   Info   Site                                           |  |  |  |  |  |  |  |
|---------------------------------------------------------------------|----------------------------------------------------------------------------------------------------|--|--|--|--|--|--|--|
| Startseite   Abmelden   Frau Ingeborg Test   Sie sind angel         | emeldet als: 1892932   in der Rolle: Student der Informatik (Master, PO 2005)                                  |  |  |  |  |  |  |  |
| Meine Funktionen Veranstaltungen Räume u                            | Meine Funktionen Veranstaltungen Räume und Gebäude                                                             |  |  |  |  |  |  |  |
| Sie sind hier: Startseite + Veranstaltungen + Vorlesungsverzeichnis |                                                                                                    |  |  |  |  |  |  |  |
| <ul> <li>Vorlesungsverzeichnis</li> </ul>                           | Studiengang: Informatik (Master, PO 2005) (MSIFO) Fachsemester: 1 Abschluss: MS Prüfungsversion: 2005 ≺ändern> |  |  |  |  |  |  |  |
| Suche nach Veranstaltungen                                          |                                                                                                    |  |  |  |  |  |  |  |
| <ul> <li>Studiengangpläne</li> </ul>                                | Belegungsfist: HHU Allgemeine Frist (ganzsemestrig, Anmeldung) - 01.03.2015 - 15.09.2015                       |  |  |  |  |  |  |  |
| <ul> <li>Studiengangpläne (Liste)</li> </ul>                        | Belegpflichtige Veranstaltungen:                                                                               |  |  |  |  |  |  |  |
| <ul> <li>Stundenplan</li> </ul>                                     | → Betriebswirtschaft für Naturwissenschaftlerinnen (AFS 15214) - 2 SWS - deutsch                               |  |  |  |  |  |  |  |
| Veranstaltungen - tagesaktuell                                      | Platz beantragen     Belegungsinformation                                                                      |  |  |  |  |  |  |  |
| Ausfallende Veranstaltungen                                         | Tag Zeit Rhythmus Dauer oder Termin Raum Lehrperson                                                            |  |  |  |  |  |  |  |
| Avigation ausblenden                                                | 10:00 bis 18:00 Blockveranstaltung Veranstaltung von 03.08.2015 bis 05.08.2015                                 |  |  |  |  |  |  |  |
|                                                                     | Platz beantragen                                                                                               |  |  |  |  |  |  |  |

#### Über den Status der Frist

| B B<br>Zurück | etriebswirts            | schaft für           | r Naturwissenscha              | ftlerlr  | nnen (A               | FS 15214        | ) - Ein | zelansich | t            |                 |  |  |
|---------------|-------------------------|----------------------|--------------------------------|----------|-----------------------|-----------------|---------|-----------|--------------|-----------------|--|--|
| Funk          | tionen: markier         | e Termine vor        | merken <u>belegen/abmelden</u> |          |                       |                 |         |           |              |                 |  |  |
| Seite         | ninhalt: <u>Grundda</u> | ten   <u>Termine</u> | Zugeordnete Person Einri       | chtunger | n   <u>Inhalt</u>   ) | Strukturbaum    |         |           |              |                 |  |  |
| Grun          | ddaten                  |                      |                                |          |                       |                 |         |           |              |                 |  |  |
| Vera          | nstaltungsart           | Workshop             |                                |          |                       |                 |         |           |              |                 |  |  |
| Vera          | nstaltungsID            | 133172               |                                | ĸ        | urztext               |                 |         |           |              |                 |  |  |
| Sem           | ester                   | SoSe 2015            |                                | S        | WS                    |                 | 2       | 2         |              |                 |  |  |
| Erwa          | rtete Teilnehmer        |                      |                                | M        | ax. Teilne            | hmer            | 1       | 15        |              |                 |  |  |
| Rhyt          | nmus                    | 0 keine Üb           | ernahme                        | S        | Studienjahr           |                 |         |           |              |                 |  |  |
| Cred          | its                     | anteilig 2           |                                |          |                       |                 |         |           |              |                 |  |  |
| Нуре          | rlink                   | http://www.          | kubus-programm.de              |          |                       |                 |         |           |              |                 |  |  |
| Spra          | che                     | deutsch              |                                |          |                       |                 | _       | _         |              |                 |  |  |
| Bele          | gungsfrist              | HHU Allger           | meine Frist (ganzsemestrig, A  | nmeldun  | g) 01.03.2            | 2015 - 15.09.20 | 15 aktu | ell       |              |                 |  |  |
| Termi         | ne Gruppe: [u           | nbenannt]            | 5                              |          |                       |                 |         |           |              |                 |  |  |
| Tag           | Zeit                    | Rhythmus             | Dauer                          | Raum     | Raum-<br>plan         | Lehrperson      | Status  | Bemerkung | fällt aus am | Max. Teilnehmer |  |  |
|               | 10:00 bis 18:00         | Block                | 03.08.2015 bis 05.08.2015      |          |                       |                 |         |           |              |                 |  |  |

## Belegverfahren

Belegungsfristen und Belegungsverfahren

# Mein Teilnehmerstatus

Eine Belegung bedeutet nicht unbedingt, dass Sie an der Veranstaltung teilnehmen dürfen; es ist zunächst eine Anfrage. Die Dozenten lassen die Teilnehmer zu oder lehnen sie ab - nur eine Zulassung garantiert, dass Sie an der gewünschten Veranstaltung teilnehmen dürfen.

Daher sollten Sie den Belegungsstatus Ihrer Veranstaltungen kontrollieren. Dazu haben Sie folgende Möglichkeiten:

- Ihren Stundenplan
- den Link Meine Veranstaltungen
- den Link Veranstaltungsbelegungen

Der Status kann folgende Zustände annehmen:

| Abkürzung | Status         | Beschreibung                                                                                                    |
|-----------|----------------|----------------------------------------------------------------------------------------------------|
| AN        | angemeld<br>et | Ein Teilnehmer bekundet die Absicht, eine Veranstaltung zu besuchen. Die Anmeldung wurde bislang noch nicht bearbeitet. |

| ZU | zugelassen | Die Anmeldung wurde akzeptiert und der Studierende damit zugelassen: Dies kann entweder manuell oder automatisch |
|----|------------|----------------------------------------------------------------------------------------------------|
|    |            | passiert sein.                                                                                                   |

Des Weiteren gibt es verschiedene Zustände für eine Ablehnung der Anmeldung, welche die verschiedenen Ursachen der Ablehnung kennzeichnen.

| Abkürzung | Status                                | Grund der Ablehnung                                                                                                    |
|-----------|---------------------------------------|----------------------------------------------------------------------------------------------------|
| AB        | abgelehnt                             | Die Anmeldung wurde von einem automatischen Verfahren abgelehnt (z.B. kein Losglück) und der Teilnehmer hat auch keinen Platz in einer Alternativveranstaltung bekommen (andere Parallelgruppe oder andere Veranstaltung im selben Modul). |
|           |                                       | Der Dozierende hat die Anmeldung des Studierenden manuell abgelehnt.                                                                                                    |
| ST        | storniert                             | Die Anmeldung wurde storniert (vom Dozenten oder von einem Administrator) = nicht erschienen.                                                                                                    |
| NP        | Niedrige<br>Priorität                 | Abgelehnt aufgrund niedriger Gruppenpriorität. Der Teilnehmer wurde zu einer Gruppe mit höherer Gruppenpriorität zugelassen, hat also einen Platz in einer "beliebteren" Gruppe bekommen.                                                  |
| HP        | Hohe<br>Priorität nicht<br>zugelassen | Die Veranstaltung wurde abgelehnt (z.B. wegen fehlendem Losglück), eine niedrigere Priorität wurde aber zugelassen.<br>Der Teilnehmer hat also einen Alternativplatz bekommen.                                                             |
| TU        | Terminübersc<br>hneidung              | Terminüberschneidung für den Teilnehmer, erkannt vom Zulassungsverfahren.                                                                                                    |

Über die erfolgreiche Teilnahme an einer Veranstaltung am Ende eines Semester können zwei weitere Status für die Teilnehmer einer Veranstaltung eingetragen werden:

| Abkürzung | Status                     | Beschreibung                                                                     |
|-----------|----------------------------|----------------------------------------------------------------------------------|
| TE        | teilgenommen – erfolgreich | Teilnahme war erfolgreich                                                        |
| NE        | nicht erfolgreich          | Teilnahme war erfolglos, die Berechtigung zur erneuten Teilnahme wurde entzogen. |

Sonstiger Status: Im Rahmen bestimmter Belegverfahren lassen sich Wartelisten anlegen und verwalten. Die Studierenden rutschen bei frei werden eines Platzes automatisch als Teilnehmer in die Veranstaltung nach.

| Abkürzung | Status         | Beschreibung                                                                           |  |
|-----------|----------------|----------------------------------------------------------------------------------------|--|
| WL        | auf Warteliste | Anmeldung für voll belegte Veranstaltung, um bei Freiwerden eines Platzes nachzurücken |  |

# Von Veranstaltung abmelden

Hat man versehentlich die falsche Veranstaltung belegt, kann man sich von dieser auch wieder abmelden.

Hierzu gehen Sie über Ihren persönlichen Stundenplan, wählen eine Woche im Semester aus und die bereits belegten Veranstaltungen werden angezeigt. Über die "abmelden"-Verlinkung gelangt man zum nächsten Fenster.

| sind hier: Startsete • Vera | Istaltungen * Stundenplan |                        |                        |                                  |                                                |                               |
|-----------------------------|---------------------------|------------------------|------------------------|----------------------------------|------------------------------------------------|-------------------------------|
| Anzeigeoptionen             |                           |                        |                        |                                  |                                                |                               |
| «c Woche: 16 18.4           | 2016 24.4.2016 enzeige    | alter Weeke 16         |                        |                                  |                                                |                               |
| Persönlic                   | her Stundenplan           | belegen/abmelden Plar  | speichern              |                                  | Liste: > kurz > mittel > lang Plan: > kurz > m | ittel > lang Druckversion (PD |
|                             | Einzeltermin              | Blockveranstaltung     |                        | 14-tagl. Veranstaltung Buchungen |                                                |                               |
| Zeit                        | Montag<br>18.04,2016      | Dienstag<br>19.04.2016 | Mittwoch<br>20.04.2016 | Donnerstag<br>21.04.2016         | Freitag<br>22.04.2016                          |                               |
| vor 8                       |                           |                        |                        |                                  |                                                |                               |
| 8                           |                           |                        |                        |                                  |                                                |                               |
| 9                           |                           |                        |                        |                                  |                                                |                               |
| 10                          |                           |                        |                        |                                  | Workshop: "Sales                               |                               |
| 11                          |                           |                        |                        |                                  | AN B abmelden                                  | Information X                 |
| 12                          |                           |                        |                        |                                  |                                                |                               |
| 13                          |                           |                        |                        |                                  |                                                |                               |
| 14                          |                           |                        |                        |                                  |                                                |                               |
| 15                          |                           |                        |                        |                                  |                                                |                               |
| 16                          |                           |                        |                        |                                  |                                                |                               |
| 17                          |                           |                        |                        |                                  |                                                |                               |
| 18                          |                           |                        |                        |                                  |                                                |                               |
| 19                          |                           |                        |                        |                                  |                                                |                               |
| ab 20                       |                           |                        |                        |                                  |                                                |                               |

Da gilt es zu beachten, einen Haken in dem Kästchen bei abmelden zu setzen und dann das Abmelden über den "abmelden"-Button zu bestätigen.

| Meine Funktionen Veranstaltungen Räume                   | und Gebäude                                                                                                    |  |
|----------------------------------------------------------|----------------------------------------------------------------------------------------------------|--|
| Sie sind hier. Startseite * Veranstatungen * Stundenplan |                                                                                                    |  |
| Stundenplan                                              | Studiengang: Geschichte (BA, PO 2013) Kemfach (BKGES) Fachsemester: 6 Abschluss: BK Prüfungsversion: 2013 <a href="https://www.analysis.org">analysis.org</a>                                  |  |
| Mein Studiengangplan                                     | Bitte prufen Sie Ihre Auswahi:                                                                                                    |  |
| Meine Veranstaltungen                                    | Belegungsfrist: HHU Allgemeine Frist (ganzsemestrig, Anmeldung) - 01.03.2016 - 14.09.2016                                                                                                    |  |
| <ul> <li>Passwort andem (Uni-Kennung)</li> </ul>         | Sie haben bereits belegt:                                                                                                    |  |
| LSF-Wiki an der HHU                                      | 1HU + Workshop: "Sales" - Sthree                                                                                                    |  |
| • Navgation ausblenden                                   |                                                                                                    |  |
| -                                                        | W abmelden     Belegungsinfermation       Tag     Zeit     Rhythmus     Dasier oder Termin     Raum       Fr.     10.30 bis 12:00     Encretermin     am 22:04:2016       Belegungsinformation |  |

Man kann sich nur von Veranstaltungen abmelden, wenn deren Belegfristen noch laufen. Ist die Belegfrist bereits abgelaufen, ist eine Abmeldung für den Studierenden nicht mehr möglich. Bitte wenden Sie sich in diesem Fall an den Dozenten der Veranstaltugn bzw. an Ihren Fachbereich.